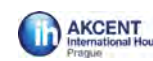

# IH Campus - přihlašovací stránka

Hesla k webové aplikaci jsou kandidátům zaslána e-mailem přímo z webového rozhraní IH Campus **na základě provedené platby** za zkoušku na **1 kalendářní měsíc zdarma** (kandidáti mají možnost e-learning volit ve své online přihlášce a specifikovat požadovaný měsíc). Licenci lze prodloužit za poplatek 100 Kč na další kalendářní měsíc.

| International<br>House<br>World Organisation |                                                                                 | _ |
|----------------------------------------------|---------------------------------------------------------------------------------|---|
|                                              |                                                                                 |   |
|                                              | Login                                                                           |   |
|                                              | Password                                                                        |   |
|                                              | Login           Register Forgotten your password?           Configuration Check |   |
|                                              | Privacy Policy                                                                  |   |

E-learning poskytuje přípravu a procvičování pro všechny typy zkoušek. Kandidátům je nastaven přístup k e-learningové aplikaci na základě jeho registrace k dané zkoušce.

| Vocabulary Activity            |          | Advanced Listening           | Advanced Listening                        | Advanced Listening             | Advanced Reading and                      |
|--------------------------------|----------|------------------------------|-------------------------------------------|--------------------------------|-------------------------------------------|
| Web Project                    | <b>V</b> | Part 4                       | Part 4                                    | Part 4                         | Use of English Part 1                     |
| ► Level                        |          | Exam Preparation<br>Exercise | Exam Preparation<br>Exercise              | Exam Preparation<br>Exercise   | Exam Preparation<br>Exercise              |
| ► Topic                        |          |                              |                                           |                                |                                           |
| ► Grouping                     |          | 0 0                          | 0 0                                       | 0 0                            | 0 0                                       |
| Type of Fxam                   |          |                              |                                           |                                | •                                         |
| - She of Example               | -        | Advanced Reading and         | Advanced Reading and                      | Advanced Reading and           | Advanced Reading and                      |
| All                            |          | Use of English Part I        | Use of English Part 1<br>Exam Preparation | Use of English Part I          | Use of English Part I<br>Exam Preparation |
| BEC Higher                     |          | Exercise                     | Exercise                                  | This Cambridge English: Adv    | anced (CAE) Reading and                   |
| BEC Preliminary                |          |                              |                                           | Use of English Part 1 exercis  | se focuses on vocabulary.                 |
| BEC Vantage                    |          |                              |                                           | You select the correct word to | to complete a text about                  |
| Cambridge English: Advanced    |          | 0 ©                          | 0 G                                       | programmes on British televi   | ision.                                    |
| Cambridge English: First       |          | Advanced Reading and         | Advanced Reading and                      | ID: MEP002591                  | d                                         |
| Cambridge English: Proficiency |          | Use of English Part 1        | Use of English Part 1                     |                                |                                           |
| IELTS                          |          | Exam Preparation<br>Exercise | Exam Preparation<br>Exercise              | Exam Preparation<br>Exercise   | Exam Preparation<br>Exercise              |
| KET                            |          |                              | l i i i i i i i i i i i i i i i i i i i   | - j                            |                                           |
| PET                            |          |                              |                                           |                                |                                           |
| TOEFL                          |          | 0 ©                          | O G                                       | 0                              | 0 O                                       |
| TOEIC                          |          | Advanced Reading and         | Advanced Reading and                      | Advanced Reading and           | Advanced Reading and                      |
|                                |          | Lise of English Dart 2       |                                           | Use of English Part 2          | lice of English Dart 2                    |

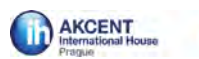

**E-learning** poskytuje **množství různých aktivit**, které umožňují procvičovat jazykové dovednosti v každé jazykové úrovni.

|                            |   | 0      |              | 0                |   | 0                |     | 0 (               | Θ |
|----------------------------|---|--------|--------------|------------------|---|------------------|-----|-------------------|---|
| All                        |   | Adva   | nced Test 01 | Advanced Test 0  | , | Advanced Test 03 | e a | Advanced Test 04  |   |
| Exam Preparation Exercise  |   | Pract  | ice Test     | Practice Test    |   | Practice Test    |     | Practice Test     |   |
| Game                       |   |        |              |                  |   |                  |     |                   |   |
| Grammar Reference Unit     |   |        |              |                  |   |                  |     |                   |   |
| Integrated Skills Activity |   |        |              |                  |   |                  |     |                   |   |
| Language Exercise          |   | 0      |              | 0                | O | 0                |     | 0                 | 1 |
| Listening Activity         |   | Adva   | nood Toot 05 | Advanced Test 0  |   | Paginnar Toot 01 | -   | Passinner Test 02 |   |
| News Item                  |   | Pract  | ice Test     | Practice Test    | 2 | Practice Test    |     | Practice Test     |   |
| Practice Test              | V |        |              |                  |   |                  |     |                   |   |
| Pronunciation Activity     |   |        |              |                  |   |                  |     |                   |   |
| Sample Essay               |   |        |              |                  |   |                  |     |                   |   |
| Speaking Activity          |   | 0      | E.           | 0                |   | 0                |     | 0                 |   |
| Vocabulary Activity        |   | Bagir  | nner Tect 03 | Beginner Test 04 |   | Beginner Test 05 | ~   | Beginner Test 06  |   |
| Web Project                |   | Practi | ice Test     | Practice Test    |   | Practice Test    |     | Practice Test     |   |
| ▼ Level                    |   |        |              |                  |   |                  |     |                   |   |
| All                        | V |        |              |                  |   |                  |     |                   |   |
| Level 1                    |   | 0      |              | 0                |   | 0                |     | 0                 | 1 |
| Level 2                    |   |        |              |                  |   |                  |     |                   |   |

Úvodní stránka HOME – navigační panel – nabízí tyto možnosti: MY COURSES, PRACTICE SCORES, MESSAGES, OF INTEREST.

| MY COURSES                                                | PRACTICE SCORES  | MESSAGES (0)   | OF INTEREST                                                 |
|-----------------------------------------------------------|------------------|----------------|-------------------------------------------------------------|
| Cambridge English: First<br>(FCE) Preparation Course<br>0 | sore<br>far<br>% | SEND 🕨 INBOX 🕨 | News<br>19 Jan 2016 - David Bowie<br>dies of cancer aged 69 |
| PROGRESS REPORT                                           |                  |                | Grammar Reference<br>Unit<br>Second conditional: use        |
|                                                           |                  |                | The Daily Bite                                              |
|                                                           |                  |                | Animal Explorers                                            |
|                                                           |                  |                | My Files                                                    |
|                                                           |                  |                |                                                             |
|                                                           |                  |                |                                                             |

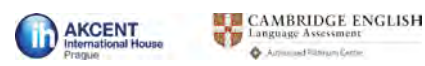

# **OF INTERESTS** - zajímavosti ze světa, články / aktuality – možnost nastavení stupně obtížnosti – easy, average, difficult.

1

| НОМЕ                 |         | STUDIES                                                                                     | PRACTICE                                                                     | GAMES              |
|----------------------|---------|---------------------------------------------------------------------------------------------|------------------------------------------------------------------------------|--------------------|
| News                 |         |                                                                                             |                                                                              |                    |
|                      |         |                                                                                             |                                                                              |                    |
| Show Difficult       |         |                                                                                             |                                                                              |                    |
| FILTEI Easy S        | 1       | NEWS ITEMS                                                                                  |                                                                              |                    |
| ilter N Aver ge keyv | vord or |                                                                                             |                                                                              | Sort List          |
| Enter keyword or ID  | ρ       |                                                                                             |                                                                              | JUICEISE           |
| ALL NEWS ITEMS       |         | 51 RESULT(S) SHOW 1 - 25                                                                    | PER PAGE 25 - << < PR                                                        | EVIOUS   NEXT > >> |
| ▼ Level              |         |                                                                                             |                                                                              | -                  |
| .11                  |         | 19 Jan 2016                                                                                 |                                                                              |                    |
| evel 1               |         | David Bowie dies of cancer aged 69                                                          |                                                                              |                    |
| evel 2               |         | This news item is about the death of super<br>activity, you identify correct sentences. You | star and musical icon David Bowie. In<br>complete sentences with the correct | the Alar and       |
| evel 3               | V       | word or phrase. You complete sentences w                                                    | ith the correct past perfect form.                                           | CONTRACT OF        |
| evel 4               | V       | ID: MNI160119-103<br>Level: Difficult                                                       |                                                                              | No El Contra       |
| evel 5               | V       |                                                                                             |                                                                              | and area as        |
|                      |         |                                                                                             |                                                                              |                    |
| evel 6               |         |                                                                                             |                                                                              |                    |

Záložka **STUDIES** – nabídka jednotlivých části zkoušky. Po najetí myší na zvolenou část zkoušky se zobrazí vyskakovací okno s nápovědou a bližší specifikací.

| HOME                                                                                                    | STUDIES                                                      | PRACTICE | GAMES                                |
|----------------------------------------------------------------------------------------------------|--------------------------------------------------------------|----------|--------------------------------------|
| Studies<br>courses tests archive                                                                                                    |                                                              |          |                                      |
| Class: AKCENT FCE                                                                                                    | FCE) Preparation Course                                      |          | PROGRESS:                            |
| Vnit 1                                                                                                    |                                                              |          | SCORE - LATEST                       |
|                                                                                                    | ACTIVITIES                                                   |          |                                      |
| • 1 Practice Exam 1                                                                                                    |                                                              |          | 0%                                   |
|                                                                                                    | SCORE                                                        | ATTEMPTS | 🗭 fanat                              |
| First Writing Part 1<br>First Writing Part 1<br>Sample Essay<br>This Cambridge English: First (FCE) 1<br>sample is an essay. It gives you an id<br>elements an examiner would look for | Latest View<br>Writing Part 1<br>ea of what<br>and how he or | ed 2     |                                      |
| sne would mark it.<br>MEDO04549<br>Jdent/course/coursesMB.jsf#                                                                                                    | VI                                                           | EW TOOLS | 😤 © Macmillan Publishers 2003 - 2015 |

Dole na liště se po celou dobu pohybu v e-learningové prostředí nabízí možnosti **VIEW TOOLS** – volba slovníku, seznamu slov, záložek a webových odkazů.

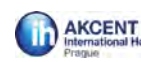

|                                         | ACTIVITIES    |              | 00/                           |
|-----------------------------------------|---------------|--------------|-------------------------------|
| • O Practice Exam 1                     |               |              | 0%                            |
|                                         | SCORE         | ATTEMPTS     | Export                        |
| First Writing Part 1                    | Latest Viewed | 2            |                               |
| First Writing Part 2                    |               |              |                               |
| First Reading and Use of English Part 1 |               |              |                               |
| First Reading and Use of English Part 2 |               |              |                               |
| First Reading and Use of English Part 3 |               |              |                               |
| First Reading and Use of English Part 4 |               |              |                               |
| First Reading and Use of English Part 5 |               |              |                               |
| First Reading and Use of English Part 6 |               |              |                               |
| First Reading and Use of English Part 7 |               |              |                               |
| First Listening Part 1                  | HIDE TOOLS    | _            | 🙈 © Macmillan Publishers 2003 |
| Dictionary                              | My Word List  | My Bookmarks | My Web Li                     |
|                                         |               |              |                               |

**Dictionary**: - otevře se nám nové okno přímo na Macmillan English Dictionary Online.

| Go                                                                                                    | WordSearch ▼ TextSearch ▼                                                                                                    | Study pages   Options   Copy   Print   Hel                                                                                                    |
|----------------------------------------------------------------------------------------------------|----------------------------------------------------------------------------------------------------|----------------------------------------------------------------------------------------------------|
| British Octionary:<br>British American<br>English English                                                          | Welcome to the Ma                                                                                                    | cmillan English Dictionary Online.                                                                                                    |
| oday's word New words<br>op 40 Easy access<br>suggestion Tell a friend<br>here works the Work to un<br>MED Mapping | Quick tips<br>To find a word, type it into the search box and click Go<br>You can choose to search in the British English or America<br>In a definition, you can search automatically for any word b<br>You can change the way entries are displayed by click on O<br>You can Copy and Print single entries for your own use<br>To find more help on using this dictionary click on Help in th<br>Special symbols, including phonetics, are displayed by using<br>prevent this happening, you can preload these symbols by c | an English editions of the dictionary<br>/ clicking on that word<br>ptions in the dark blue bar<br>e dark blue bar<br>small images. These might flicker across the screen while a page is loading. To<br>icking here. |
| dictionary by                                                                                                    | Macmillar                                                                                                    | a English Dictionary Online                                                                                                    |
| monthy online<br>magazine!<br>This month's new word<br>is banana problem.                                          |                                                                                                    |                                                                                                    |

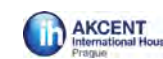

| Cambridge English: First (FCE) Pre<br>Class: AKCENT FCE | paration Course | PROGRESS:      |
|---------------------------------------------------------|-----------------|----------------|
| Unit 1                                                  |                 | SCORE - LATEST |
| Unit 2                                                  |                 | SCORE - ENEST  |
| Unit 3                                                  |                 | 0%             |
| Vnit 4                                                  |                 | Transf         |
|                                                         | ACTIVITIES      |                |
| O Practice Exam 4                                       |                 |                |
| Vnit 5                                                  |                 |                |
|                                                         | ACTIVITIES      |                |
| Practice Exam 5                                         |                 |                |
|                                                         |                 |                |

## Vraťme se do záložky STUDIES - COURSES – v nabídce je 6 testů - zkoušek nanečisto.

Pojďme se podívat na jednotlivé komponenty zkoušky:

**Writing** – Part 1 i Part 2 – ukázkové zpracování této části zkoušky a její hodnocení. Praktické je, že si jednotlivé části můžeme stáhnout v PDF, uložit, vytisknout. (*Vložit PDF* – *Writing Part 1, Part 2*).

## Reading, Use of English – Part 1

Zobrazí se okénko s danou částí zkoušky – nabídka 4 možností odpovědi.

| ROME         | STUDIES                                                                                                    | PRACTICE                                                                 | GAMES                              |
|--------------|----------------------------------------------------------------------------------------------------|--------------------------------------------------------------------------|------------------------------------|
| Studies 🗵    |                                                                                                    | Bookm                                                                    | ark - Hint - Dictionary - Maximize |
| COURSES TES  | FIRST READING AND USE OF ENGLISH PAR<br>Click on the correct word in each drop-down menu t                                                                                                    | T 1 Multiple-choice cloze                                                |                                    |
| Class AKC    | Ancient art<br>A number of prehistoric paintings still survive on wa<br>Spain and southern France. They show with amazir<br>wide of animals which the cave dwe<br>such as bison and deer, and are reme | Ils of caves in<br>Ig accuracy a<br>ellers hunted,<br>rrkable for their  |                                    |
| • O Practit  | Ife and power. It is very likely tha A quite B too hunting. There is a very famous C Such Iscau just out a man among Denough als. The picture is not clear, it does.                                   | connected with<br>k, in which we can<br>ne meaning of the<br>at the cave | HENRY                              |
| First writin | dwellers were artistic people in many                                                                                                    |                                                                          | 14 2                               |
| First Read   |                                                                                                    |                                                                          | Retry Submit                       |
| First Read   | Use of English Part 4                                                                                                    |                                                                          |                                    |

Retry – vymaže všechny dosavadní odpovědi

Submit – vyhodnotí počet správných odpovědí, i v procentech, a nabídne nám další možnosti:

Close – abychom mohli změnit své odpovědi

**Retry** – vymaže se vše a můžeme se do testu pustit znovu od počátku **Answers** – vyhodnotí odpovědi – ukáže nám konkrétní chyby

AKCENT IH Prague, Examination Services, tel.: + 420 261 109 230, e-mail: exams@akcent.cz, www. akcent.cz

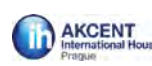

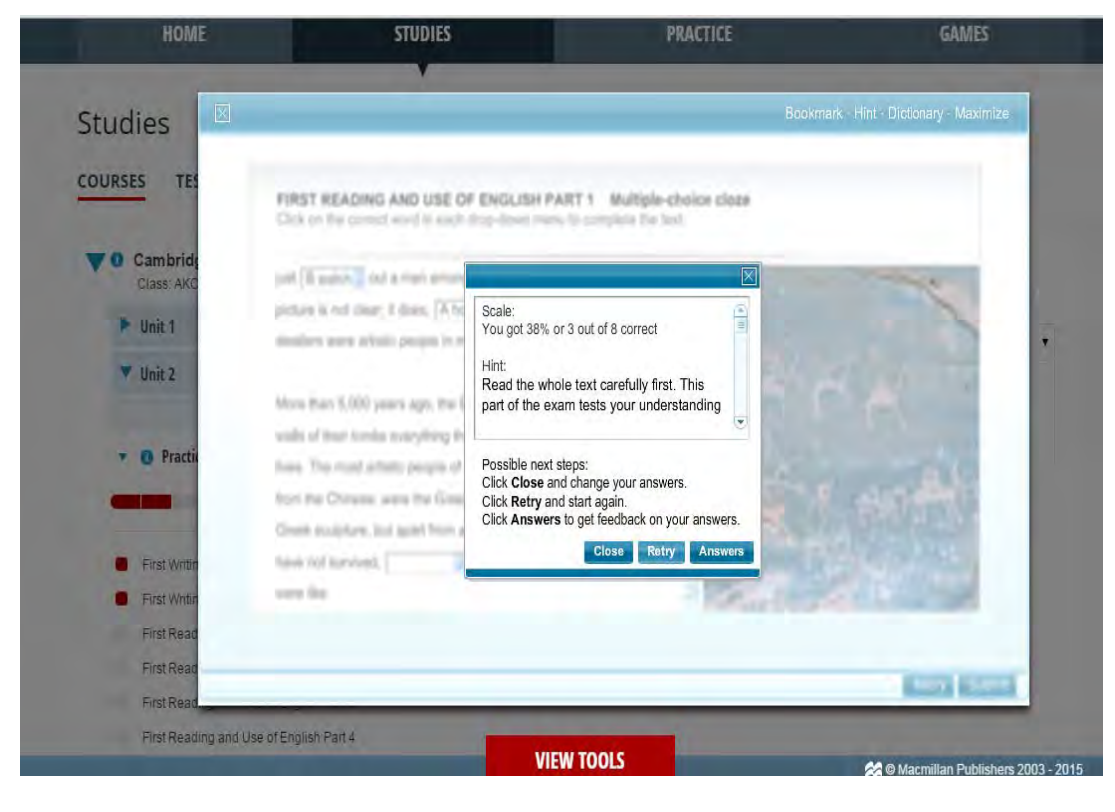

#### My nyní klikneme na možnost Answers:

| Studies 🔛   |                                                                                                    | Bookn                      | ark · Hint · Dictionary · Maximize |
|-------------|----------------------------------------------------------------------------------------------------|----------------------------|------------------------------------|
|             | FIRST READING AND USE OF ENGLISH PART 1 Multip<br>Click on the correct word in each drop-down menu to complete the | le-choice cloze<br>e text. |                                    |
| To Cambrid  | just B watch out a man among some animals. The meaning of                                                          | the 🖻                      | the states                         |
| Lides: 47/L | picture is not clear; it does, A however , show that the cave                                                      |                            |                                    |
| 🕨 Unit T    | dwellers were artistic people in many B points 著                                                                   | 112                        | 1 m 11                             |
| T Unit 2    |                                                                                                    | all V.                     | 741-                               |
|             | More than 5,000 years ago, the Egyptians began painting on the                                                     |                            | 34-1                               |
|             | walls of their tombs everything that went on in their                                                              | H                          |                                    |
| r O Practi  | lives. The most artistic people of any age,                                                                        | N. P                       |                                    |
|             | from the Chinese, were the Greeks. We have many examples of                                                        | and the second             | IN THEM IN                         |
|             | Greek sculpture, but apart from a few fragments, Greek wall paint                                                  | ings                       | the stand                          |
| First Write | have not survived,                                                                                                 | 10/1035                    |                                    |
| First Wate  | were like.                                                                                                    |                            | 1                                  |
| First Read  |                                                                                                    |                            |                                    |
| First Read  |                                                                                                    |                            |                                    |

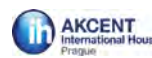

Podívejme se na Part 2 u části zkoušky **Reading a Use of English** – zde se nachází volná políčka, kam dopisujeme své odpovědi.

|     | FIRST READING AND USE OF ENGLISH PART 2 Open cloze                    |
|-----|-----------------------------------------------------------------------|
|     | Key the missing word in each gap to complete the text.                |
|     | Children's story writer                                               |
|     | After several careers, including salesman, farmer, factory worker and |
|     | teacher - none of was very successful - I made an                     |
|     | attempt writing a book. It was published when I was 56                |
| 178 | years of a late start to any career. I've lost count of the           |
| j   | number of books I've now written, even though I'm sure it's almost    |
|     | certainly over a hundred. And one thing that cannot                   |
| Ś   | denied about my work is that many of my children's story books are    |
|     | about animals.                                                        |
| ë   | The logic behind this is simple. I grew in the                        |

Vyhodnocení probíhá stejně jako u předchozí části. V případě volby Answers se zobrazí správné i špatné odpovědi. Po 'najetí myší'na políčko, vyskočí okénko se správnou odpovědí:

| FIRST READING AND USE OF ENGLISH PART 2 Open cloze                     |  |
|------------------------------------------------------------------------|--|
| Key the missing word in each gap to complete the text.                 |  |
| Children's story writer                                                |  |
| After several care The correct answer is: which er, factory worker and |  |
| teacher - none of nnn was very successful - I made an                  |  |
| attempt for writing a book. It was published when I was 56             |  |
| years of a late start to any career. I've lost count of the            |  |
| number of books I've now written, even though I'm sure it's almost     |  |
| certainly over a hundred. And one thing that cannot be                 |  |
| denied about my work is that many of my children's story books are     |  |
| about animals.                                                         |  |
|                                                                        |  |
| The logic behind this is simple. I grew up in the                      |  |
|                                                                        |  |

Ostatní části zkoušky Reading and Use of English probíhají na stejném principu.

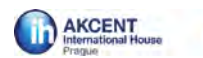

Po každé uzavřené, vyplněné části zkoušky se na hlavní stránce **STUDIES** objevuje přehled **o celkovém skóre**, o dílčích procentech, o množství pokusů.

| Cambridge English: First (FCE) Prepara                                                                       | tion Course   |          | DEOCEDERS.     |
|----------------------------------------------------------------------------------------------------|---------------|----------|----------------|
| Class: AKCENT FCE                                                                                            |               |          | PROGRESS:      |
| Unit 1                                                                                                    |               |          |                |
| V Ilait 2                                                                                                    |               |          | SCORE - LATEST |
| · One 2                                                                                                    | ACTIVITIC     |          | 260/           |
|                                                                                                    | ACTIVITIES    |          | 2070           |
| • 0 Practice Exam 2                                                                                          |               |          |                |
|                                                                                                    |               |          | Export         |
|                                                                                                    | SCORE         | ATTEMPTS |                |
| First Writing Part 1                                                                                         | Latest Viewed | 2        |                |
| First Writing Part 2                                                                                         | Latest Viewed | 2.       |                |
| First Reading and Use of English Part 1                                                                      | Latest 38%    | 1        |                |
| Eirst Dooding and Lice of English Part 2                                                                     | Latest 25%    | 1        |                |
| First Reading and Use of English Part 2                                                                      |               |          |                |
| First Reading and Use of English Part 3                                                                      |               |          |                |
| <ul> <li>First Reading and Use of English Part 3</li> <li>First Reading and Use of English Part 4</li> </ul> | Latest 17%    | 1        |                |

Nyní přejdeme k části Listening:

V nabídce vpravo nahoře je možnost Listen - objeví se okénko přehrávání jednotlivých stop poslechu, můžeme si nastavit opakování, přeskočení na další stopu, samozřejmostí je možnost úpravy hlasitosti.

| FIRST LISTENING PART 1 Multiple-choice                               | ar for each question. There is one question for    |
|----------------------------------------------------------------------|----------------------------------------------------|
| each recording.                                                      | a for each question. There is one question for     |
| 1 You hear a woman talking to some friends who are going to go last? | visit her home town. Where does she recommend they |
| A the castle                                                         |                                                    |
| O B the museum                                                       |                                                    |
| C the park                                                           |                                                    |
| 2 You hear a man on the radio talking about a festival. What w       | vill not be taking place?                          |
| A a dance competition                                                |                                                    |
| B a dance demonstration                                              |                                                    |
| ◯ C dance classes                                                    |                                                    |
| 3 You hear a woman talking about her new job. How does she           | feel about the job?                                |
| A shy of talking to senior colleagues                                |                                                    |
| R uneura she will complete eventhing correctly                       |                                                    |

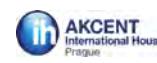

| Listen to the eight sho<br>each recording.                                                                                                    | <b>PART 1</b> Multiple-choice<br>trecordings. Click on the correct answer for each quarter of the correct answer for each quarter of the cor | question. There is one question for |
|----------------------------------------------------------------------------------------------------|----------------------------------------------------------------------------------------------------|-------------------------------------|
| <ul> <li>1 You hear a woman tigo last?</li> <li>A the castle</li> <li>B the museum</li> <li>C the park</li> <li>2 You hear a man on tigo</li> <li>A a dance compare</li> <li>B a dance demoni</li> <li>C dance classes</li> <li>3 You hear a woman tigo</li> <li>A shy of talking to</li> <li>B unsure she will</li> </ul> | alking to some friends who are going to visit her hom<br>he radio talking about a festival. What will not be tak<br>utition<br>istration<br>alking about her new job. How does she feel about th<br>o senior colleagues                                                                                                    | the job?                            |

Zajímavá je možnost otevřít si transcript, který lze vytisknout.

| FIRST LISTENING PART 1 Multiple-choice<br>Listen to the eight short recordings. Click on the correct answer for each que<br>each recording.<br>1 You hear a woman talking to some friends who are going to visit her horr<br>go last?<br>A the castle<br>B the museum<br>C the park                                                                                                 | estion. There is one question for                                                                                                    |
|----------------------------------------------------------------------------------------------------|----------------------------------------------------------------------------------------------------|
| <ul> <li>2 You hear a man on the radio talking about a festival. What will not be tak</li> <li>A a dance competition</li> <li>B a dance demonstration</li> <li>C dance classes</li> <li>3 You hear a woman talking about her new job. How does she feel about th</li> <li>A shy of talking to senior colleagues</li> <li>B unsure she will complete eventhing correctly.</li> </ul> | Clip 4 Clip 5 Close audioscript Print audioscript<br>Woman<br>Well there's plenty to do, I mean, given that it's a<br>smallish place and you only have one day there. I<br>guess the weather wants thinking about, in that it's<br>not going to be all that warm, so you will want to<br>spend some time indoors. The park's really lovely,<br>and there are some great sculptures displayed in<br>surprising places within it. Since you practically pass it<br>on your way in from the station you might as well go<br>there before moving on to other things. Meanwhile I'd |

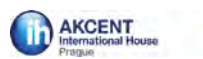

Když máme test hotový, na hlavní stránce záložky **Studies** vpravo je možnost Exportu do PDF – nabídne se nám přehled pro všech 6 testů, s detaily jednotlivých komponentů:

| F | rst Listening Part 1                    | Exam Preparation             | 2              |             | 1            | 2           | -        |           |
|---|-----------------------------------------|------------------------------|----------------|-------------|--------------|-------------|----------|-----------|
|   | Tat Clatering Fait 1                    | Exercise                     | Ē              |             |              |             |          |           |
| F | rst Listening Part 2                    | Exam Preparation<br>Exercise | -              | -           | +**          | 1.0         |          |           |
| F | rst Listening Part 3                    | Exam Preparation<br>Exercise | -              | ~           | ÷            | 3           |          |           |
| F | rst Listening Part 4                    | Exam Preparation<br>Exercise | -              | -           | -            | 1           | -        |           |
| U | nit 2                                   | 1                            |                |             |              |             |          |           |
| P | ractice Exam 2                          |                              |                |             |              |             |          |           |
| A | stivities                               | Content type                 | Initial Result | Date        | Final Result | Date        | Attempts | Time sper |
| F | rst Writing Part 1                      | Sample Essay                 | Viewed         | 21 Jan 2016 |              |             | -        | 2         |
| F | rst Writing Part 2                      | Sample Essay                 | Viewed         | 21 Jan 2016 |              |             |          | 1         |
| F | rst Reading and Use of English<br>art 1 | Exam Preparation<br>Exercise | 38%            | 21 Jan 2016 | 38%          | 21 Jan 2016 | 1        | 9         |
| F | rst Reading and Use of English<br>art 2 | Exam Preparation<br>Exercise | 25%            | 21 Jan 2016 | 25%          | 21 Jan 2016 | 1        | 5         |
| F | rst Reading and Use of English<br>art 3 | Exam Preparation<br>Exercise | -              | 7           | ÷            | 7           |          |           |
| F | rst Reading and Use of English<br>art 4 | Exam Preparation<br>Exercise | 17%            | 21 Jan 2016 | 17%          | 21 Jan 2016 | 1        | 1         |
| F | rst Reading and Use of English<br>art 5 | Exam Preparation<br>Exercise | -              | 7           | 3400         | 210         | -        |           |
| F | rst Reading and Use of English<br>art 6 | Exam Preparation<br>Exercise | -              | 7           | -            | T           | -        |           |
|   | ret Reading and Line of English         | Exam Preparation             | 0%             | 21 Jan 2016 | 0%           | 21 Jan 2016 | 1        | 0         |
| F | art 7                                   | Exercise                     |                |             |              |             |          |           |

Nyní přejdeme na hlavní stránce k záložce **Practice**, která nabízí přes **4 tisíce možností aktivit na procvičování**:

| НОМЕ                                                                                                    |              | STUDIES                  | PRAC                   | TICE                   | GAMES                              |
|----------------------------------------------------------------------------------------------------|--------------|--------------------------|------------------------|------------------------|------------------------------------|
| Practice<br>FIND ACTIVITIES BOOKI                                                                         | MARKS        | PRACTICE SCORES          | •                      |                        |                                    |
| FILTER ACTIVITIES                                                                                         |              | ACTIVITIES               |                        |                        |                                    |
| Filter Activities by keyword or b<br>using the tick boxes below:<br>Enter keyword or ID<br>ALL ACTIVITIES | Ŷ            | 4034 RESULT(S) SHOW      | 1 - 25 • PER           | <b>PAGE</b> 25 ▼ < <   | Sort List                          |
| <ul> <li>Activity Type</li> </ul>                                                                         |              | 0                        | 0                      | 0                      | 0                                  |
| All                                                                                                    | <b>v</b>     | 'Ideas' mosting memo     |                        | insform u infinitius   |                                    |
| Exam Preparation Exercise                                                                                 |              | Vocabulary Activity      | Grammar Reference Unit | Language Exercise      | Language Exercise                  |
| Game                                                                                                    | <b>V</b>     |                          |                        |                        |                                    |
| Grammar Reference Unit                                                                                    | $\checkmark$ |                          |                        |                        |                                    |
| Integrated Skills Activity                                                                                | <b>v</b>     |                          |                        |                        |                                    |
| Language Exercise                                                                                         | <b>V</b>     | 0                        | 0                      | 0                      | 0                                  |
| Listening Activity                                                                                        | <b>V</b>     | - <i>ing</i> form: after | ingforms purpose       | - <i>ing</i> forms and | -ingforms and                      |
| Nowa Itom                                                                                                 |              |                          | VIEW TOOLS             | in Ciniting            | S Macmillan Publishers 2003 - 2015 |

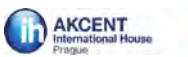

CAMBRIDGE ENGLISH

E-learning nabízí **velkou škálu aktivit** – Exam Preparation Exercise, Games, Grammar, Integrated Skills Activity, Language Exercise, Listening Activity, Pronunciation Activity, Sample Essay, Vocabulary Activity a co je hodně zajímavé pro studenty, připravující se na zkoušku z AJ, jsou zde také Speaking Activity.

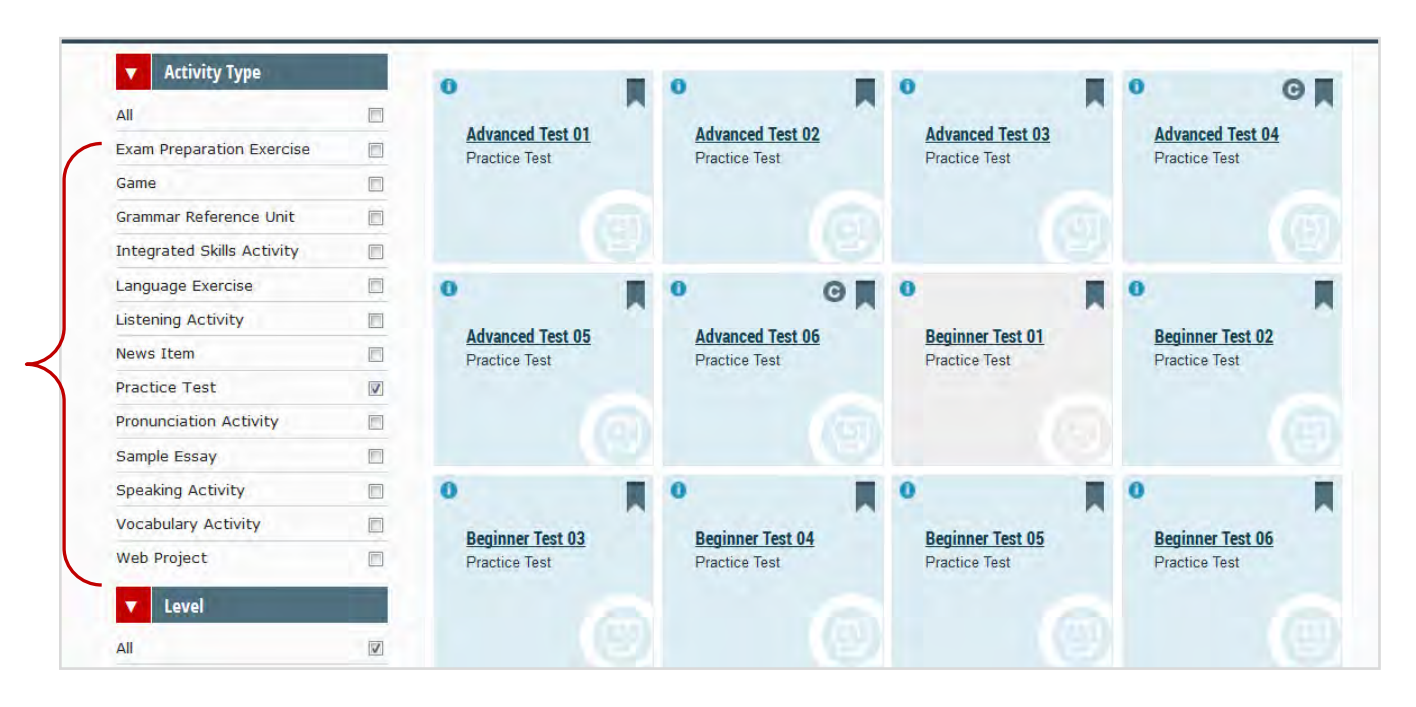

Kromě zaměření můžeme vpravo také upravovat a filtrovat podle stupně obtížnosti, podle tématu:

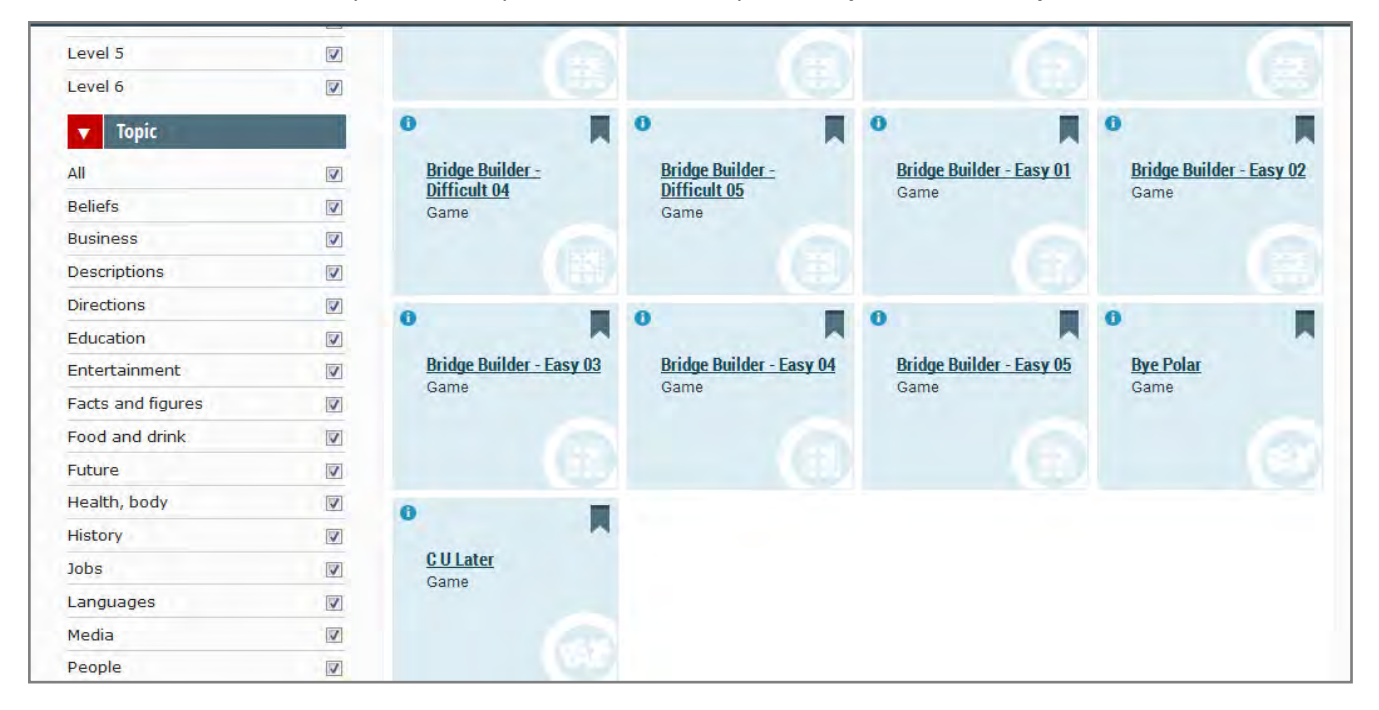

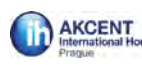

#### Pro představu - náhledy některých aktivit:

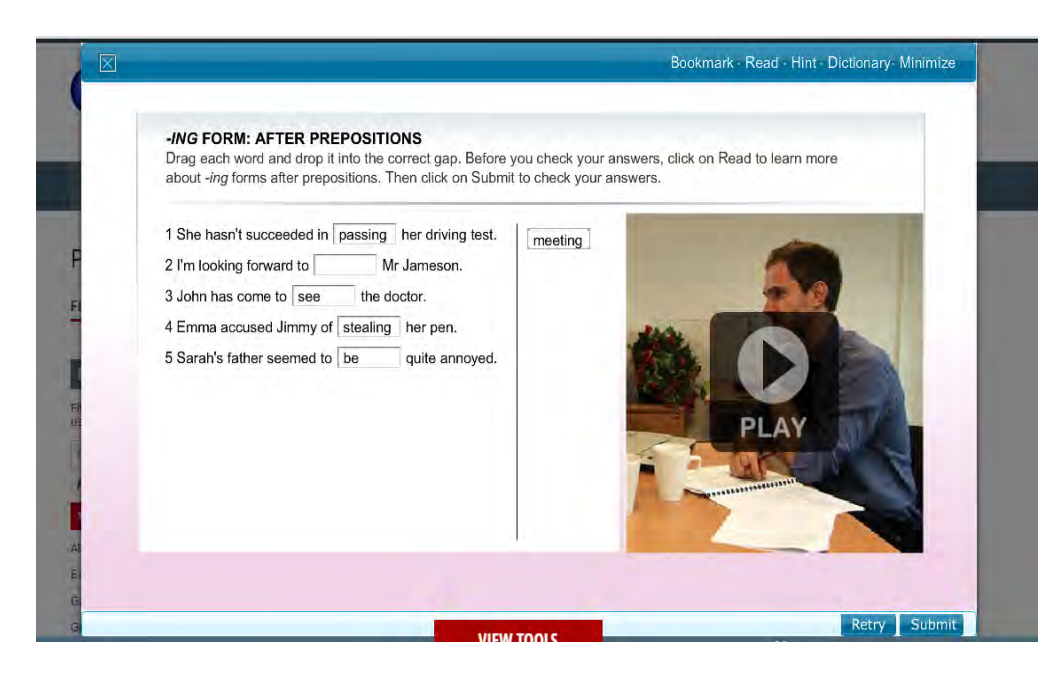

| Drag each wo  | OF FREQUENCY: WORD ORDER<br>ord to rearrange the sentences. Before you check y | your answers, click on View to watch a short      |
|---------------|--------------------------------------------------------------------------------|---------------------------------------------------|
| animation. Th | is will help you understand this grammar point. The                            | en click on Submit to check your answers.         |
| We rarely     | come by train .                                                                | TZ M                                              |
| Saturdays     | They . work usually on don't                                                   | $\gamma_{\lambda}\gamma_{\lambda}\psi_{\lambda}r$ |
| She is a      | always] on [time] .                                                            | AWTK                                              |
| talk the      | on sometimes . phone We                                                        | LOMC/3                                            |
| late often    | He school to . is                                                              | A K K K                                           |
| -             |                                                                                |                                                   |
|               |                                                                                |                                                   |

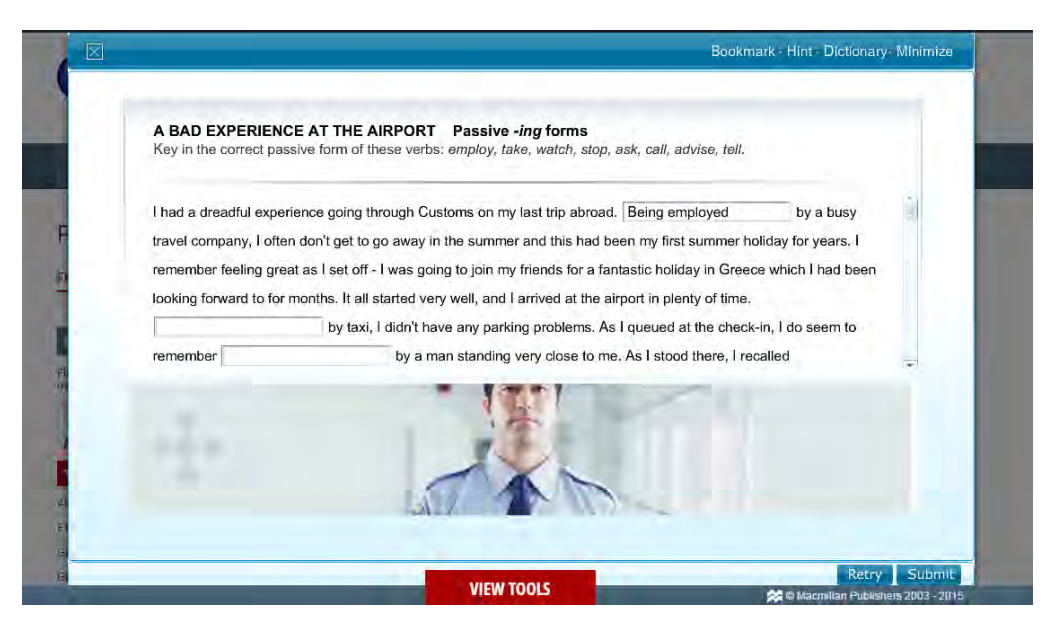

AKCENT IH Prague, Examination Services, tel.: + 420 261 109 230, e-mail: exams@akcent.cz, www. akcent.cz

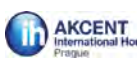

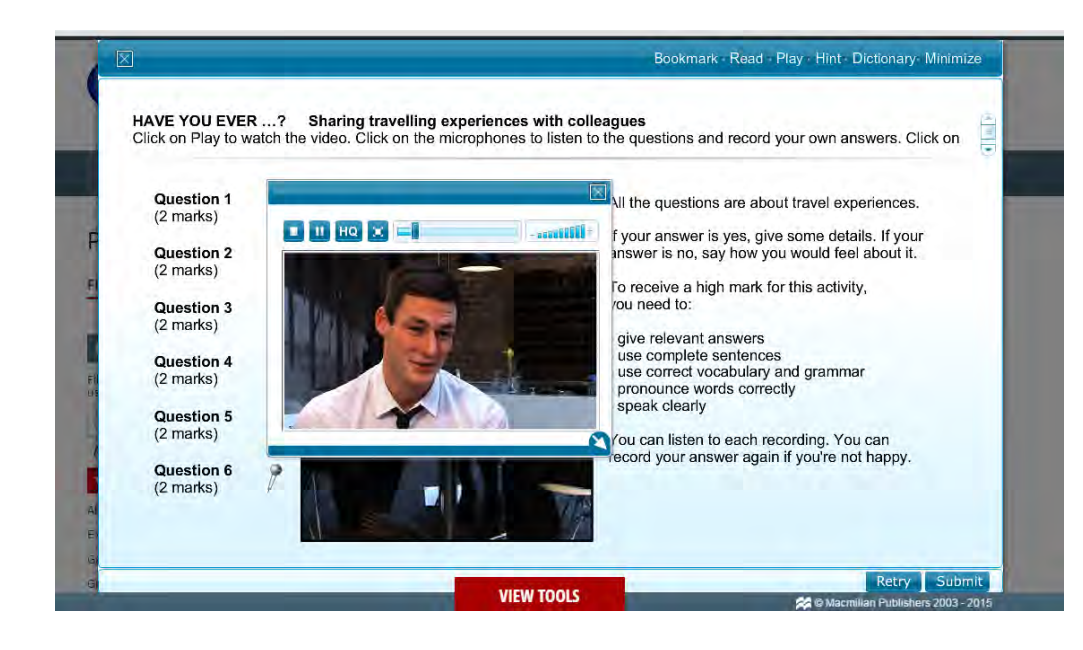

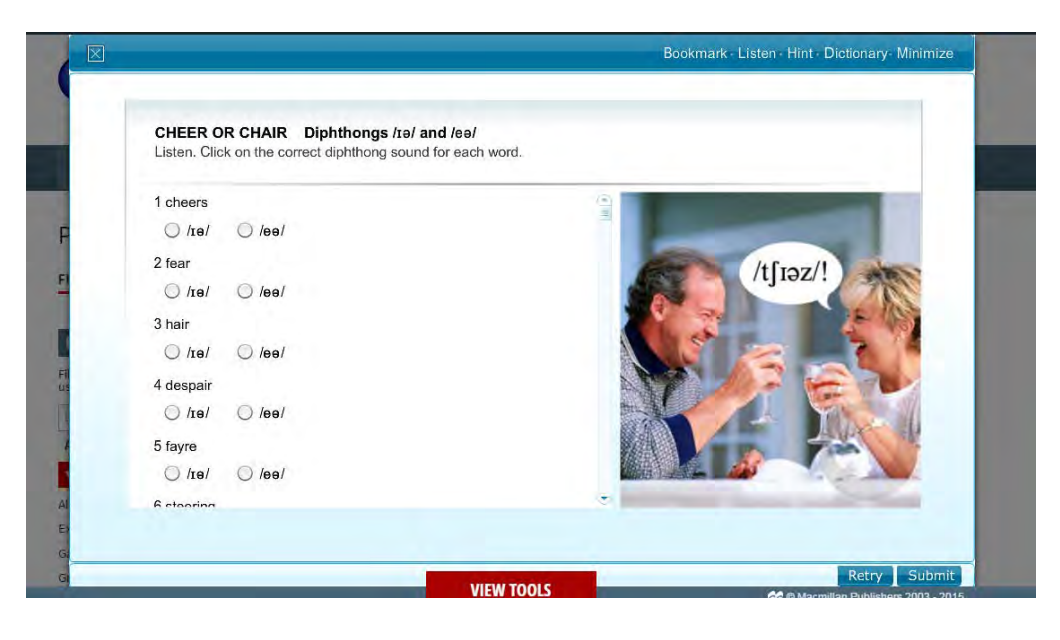

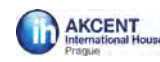

Na hlavní stránce nalezneme také nabídku GAMES – učit se anglicky můžeme i hravou formou 😊

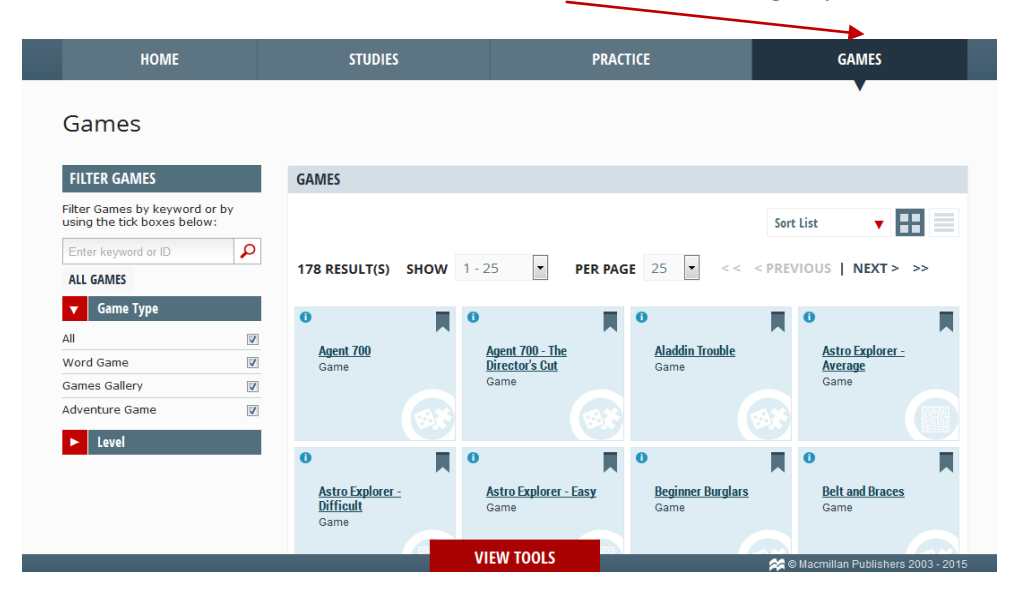

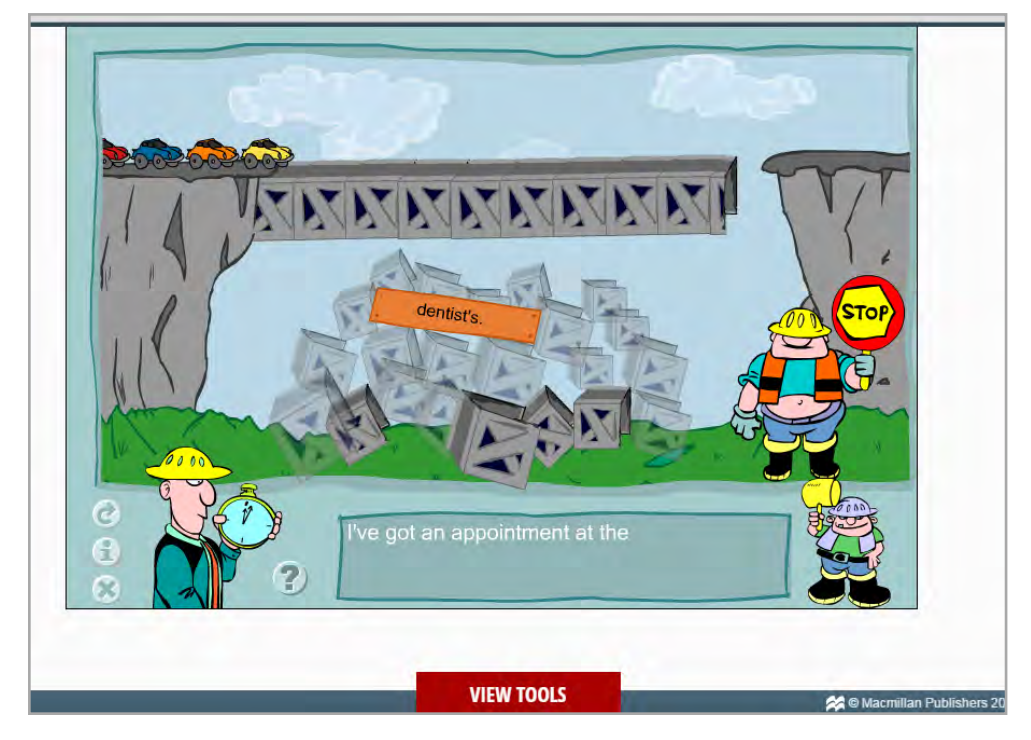

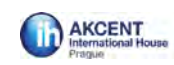

| 1     | 2        | 3   | 4      | Activ | 065                                                |    |
|-------|----------|-----|--------|-------|----------------------------------------------------|----|
|       | -        |     |        | 1     | If you don't have something, you it.               | •  |
|       | 5        | 6   |        | 3     | Opposite of idle.                                  |    |
|       | 7 0      |     |        | 5     | Tell.                                              |    |
| 9     | , o      |     | 10     | 7     | Have a different opinion i.e. grades<br>(anagram). |    |
|       | 11       | 12  |        |       |                                                    |    |
| 13    |          |     |        | -     |                                                    | -  |
|       | 15       |     | 14     | Dow   | <b>1</b> 11                                        |    |
| 11.06 | 15       | 1   | 6      | 1     | High? No, certainly not:                           | ۰. |
| 1     | 17       |     |        | 2     | Your relations are your                            |    |
|       |          |     |        | 4     | A flat surface which is not level.                 |    |
| 2)    | Lives    | 3 0 | Submit | 6     | A place where many people buy and sell things.     | •  |
|       | riveas [ |     |        |       |                                                    |    |